# Sookmyung Womens University 해외인턴십 온라인 신청기이드

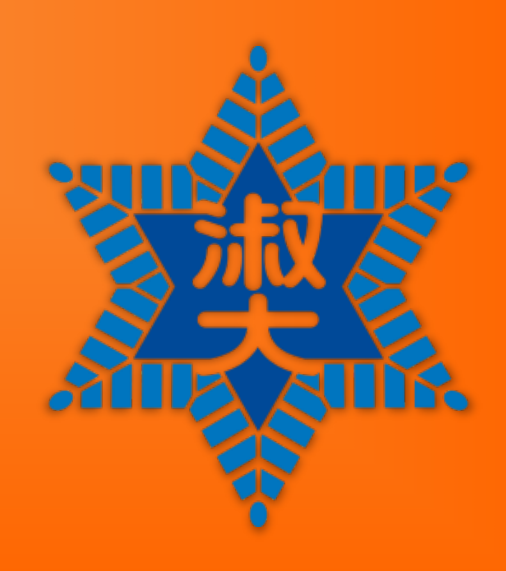

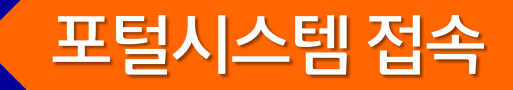

※ 온라인 신청서 입력/출력은 온라인 지원기간 안에만 가능합니다!

## 🕏 학사>대외교류>국제교류-해외인턴십 신청 및 조회

| 9.0<br>- ¥                           | · · · · · · · · · · · · · · · · · · · |
|--------------------------------------|---------------------------------------|
| • 국내 학점교류 신청<br>• 국제교류-파견교환목수지원      | 학적 기본사항                               |
| · 국제교류-해외인턴십 신청 및                    | 실 조호<br>조현                            |
| <ul> <li>국제교류-글로벌탐방단 신청 및</li> </ul> | · 조희<br>신조희                           |
|                                      | —                                     |
|                                      |                                       |
|                                      |                                       |
|                                      | 체이에서 리스트                              |

#### 해외인턴십 신청

TEST DATE: Reading: Listening: Writing: Speaking:

| 해외인턴십 신   | 신청                          |   |
|-----------|-----------------------------|---|
| * 프로그램구분: | ✓                           |   |
| * 시작학년도:  | * 복귀예정학년도:                  |   |
| * 시작학기:   | * 복귀예정학기:                   |   |
| * 시작일:    | * 복귀예정일자:                   |   |
| * 배정기관정보: |                             | ~ |
| 어학유형:     | 해당없음 🗸                      |   |
| 어학점수:     |                             |   |
| 공인어학성적은   | 상세 성적표에 기재된 세부점수 또한 입력바랍니다. |   |

#### 공인어학증명서 사본 업로드

| 첨부파일:                       | 일: 🖉 찾아보기 📀 확인 |     |  |  |
|-----------------------------|----------------|-----|--|--|
| 파일유형                        | 파일크기           | 파일명 |  |  |
| <u>i</u> 해당 테이블에 데이터가 없습니다. |                |     |  |  |

\* 공인어학성적증명서 스캔본을 PDF 또는 JPEG 형태의 파일로 저장하여 업로드 합니다.(파일명: 학번\_이름 / 예시: "2020111\_김숙명")

파견대학에 따라 항목별 세부점수(전공별 상이할 수도 있음)가 지원자격으로 명시된 경우도 있으니,

대학별 지원요건을 확인 후 본인의 항목별 세부점수를 정확히 기재바랍니다.

1

※ DELF/DALF의 경우 세부점수를 기재하지 않아도 무방함

\* 개인인적정보/시험일/시험성적(세부점수 항목값 포함)이 모두 정확히 보이도록 스캐너(혹은 스케너 어플 이용/휴대폰 사진기 이용 불가)를 이용하여 스캔 후 업로드 바랍니다. (여러 파일일 경우, PDF 파일로 병합하여 1개의 파일로 업로드)

#### 자기소개 및 학업(인턴)계획서

| 💕 소개서 길이계산 |  |  |  |
|------------|--|--|--|
|            |  |  |  |
|            |  |  |  |
|            |  |  |  |
|            |  |  |  |
|            |  |  |  |

# 프로그램 및 배정기관 선택

## 令 학사>대외교류>국제교류-해외인턴십 신청 및 조회

| 해외인턴십 신청                                                                       | ×                    | ④ 표근그래 그님은 서태하니다                      |
|--------------------------------------------------------------------------------|----------------------|---------------------------------------|
| 해외인턴십 신청                                                                       |                      | ① 프로그램 구군을 선택합니다.                     |
| 프로그램구문: *<br>시작학년고: 상기에외인턴쉽<br>시작한기: * 복귀예정학년도: *                              |                      | 장기해인인턴신                               |
| 복귀예정일자: *                                                                      |                      |                                       |
| 시작일: *                                                                         |                      |                                       |
| 배성기관성보: *                                                                      | •                    | *시작/복귀학년도 학기는 설정된 값으로 자동으             |
| 버덕규형: 해당없음 👻                                                                   |                      | 로 입력됩니다.                              |
| 공인어학성적은 상세 성적표에 기재된 세부적수 또한 입력바랍니다.                                            |                      |                                       |
| 파견대학에 따라 방법 세부점수(제근 책 남아 보수로 있음)가 지원자격으로 명시된 경우도 있으니,                          | 해외인턴십 신청             |                                       |
| 대학을 시원보건을 확인 후 논안의 양복을 제구점구들 정확히 기세바랍니다.<br>※ DELF/DALF의 경우 세부점수를 기재하지 않아도 무방함 | 해외인턴십 신청             |                                       |
| TEST DATE:                                                                     | 프로그램구분: * 장기         | 해외인턴쉽 🔍                               |
| Listening:                                                                     | 시작한년도; * 2011        | ····································  |
| Heading:                                                                       |                      | ····································· |
| Speaking:                                                                      | 지역학기: 1학:            |                                       |
|                                                                                | 시작일: * 2018          | 3.03.01 목귀예정일자: * 2018.06.21          |
|                                                                                | 배정기관정보 *             | ▼                                     |
|                                                                                | 어학유형: 스파크            | C(THE WASHINGTON CENTER)              |
|                                                                                | Hetara WE:           | ST프로그램                                |
|                                                                                |                      | C, CANADA                             |
| ②배정기관을 선택합니다.                                                                  | 파갼대학에 따리 APE         | ×                                     |
|                                                                                | 대학을 지원요건 INTI        | ERNEXUS                               |
|                                                                                | TEST DATE:           | [섭외                                   |
| "KIST 유럽연구소 해외인턴십"                                                             | Listening:           | R인단법                                  |
|                                                                                | Reading:             |                                       |
|                                                                                | Writing:             |                                       |
|                                                                                | Speaking:            |                                       |
|                                                                                | 80 30 <del>1</del> . | 금 저장                                  |

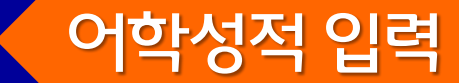

### 🕏 학사>대외교류> 국제교류-해외인턴십 신청 및 조회

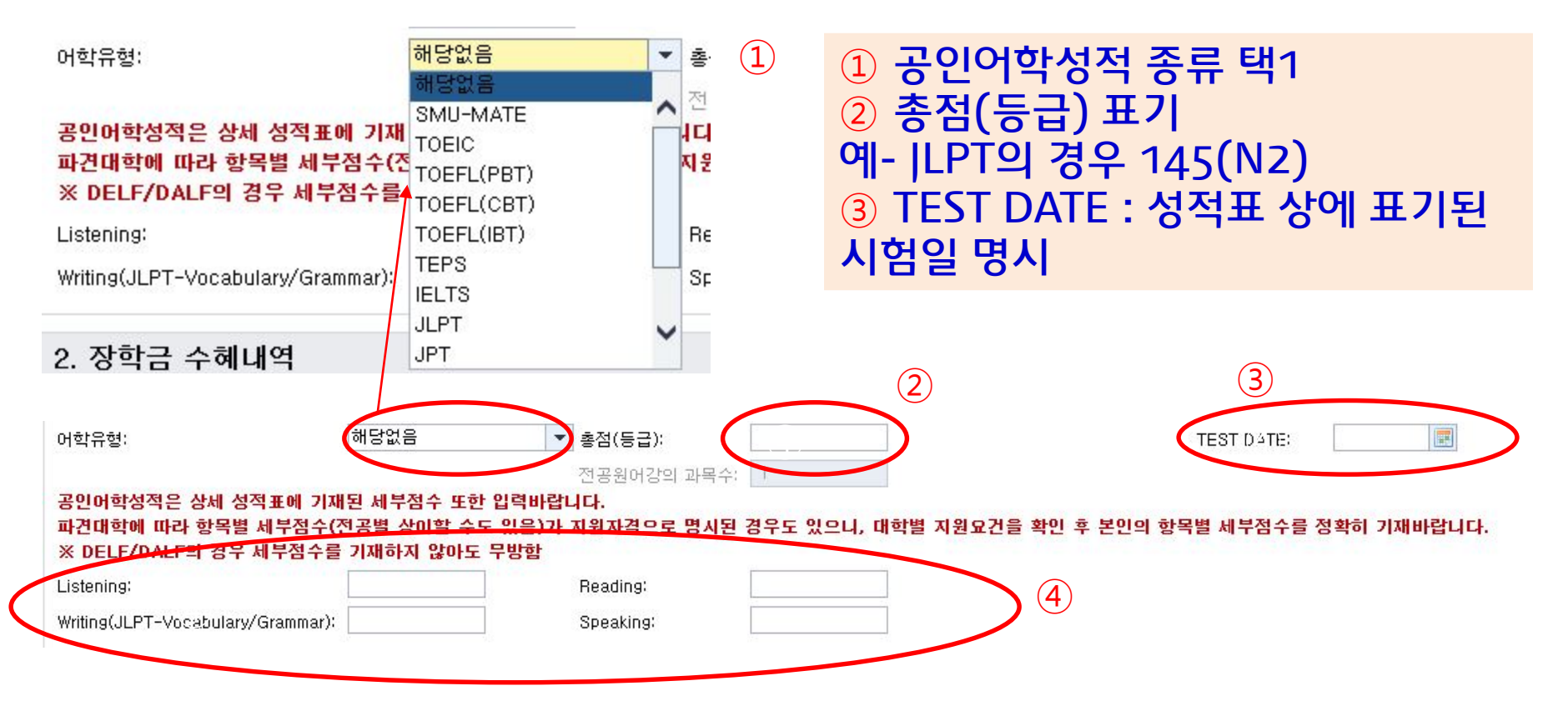

# ④ DELF/DALF를 제외하고는 항목별 세부점수를 모두 입력바랍니다. (시험에 따라 일부 항목이 없는 경우 공란으로 남겨두어도 무방함)

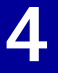

# 저장및제출

### 🕏 학사>대외교류>국제교류-단기프로그램 신청 및 조회

#### 자기소개서 입력 후 저장 및 제출

자기소개 및 학업(인턴)계획서

🛃 소개서 길이계산

이름, 학번만 입력합니다. (자기소개서는 업로드 파일로 제출 함)

(1200자 이내로)

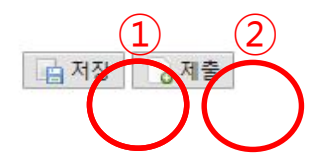

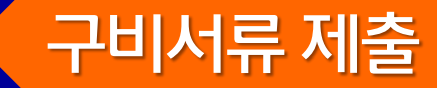

#### ▶온라인 지원시 구비서류 제출을 완료하여야 최종 지원이 완료됩니다.

| 공인어혁                       | ·증명서 사본 업로드                                               |                                                              |                                                                                                    |
|----------------------------|-----------------------------------------------------------|--------------------------------------------------------------|----------------------------------------------------------------------------------------------------|
| 첨부파일:                      |                                                           | 찾아보기                                                         | 확인                                                                                                    |
|                            | 파일유형                                                      | 파일크기                                                         | 파일명                                                                                                   |
| <mark>1</mark> 해당          | 테이블에 데이터가 없습니다.                                           | 8                                                            |                                                                                                    |
| * 공인어학<br>* 개인인적<br>(여러 파일 | 성적증명서 스캔본을 PDF 또<br>정보/시험일/시험성적(세부점<br>일 경우, PDF 파일로 병합하0 | 는 JPEG 형태의 파일로 저장하여<br>수 항목값 포함)이 모두 정확히 보<br>f 1개의 파일로 업로드) | 업로드 합니다.(파일명: 학번_이름 / 예시: "2020111_김숙명")<br>일이도록 스캐너(혹은 스케너 어플 이용/휴대폰 사진기 이용 불가)를 이용하여 스캔 후 업로드 바랍니다. |

#### 모든 제출 서류를 ★<u>하나의 pdf파일로 병합</u>하여, 함께 업로드

\* 공지사항에 기재된 모든 서류를 병합 바랍니다.

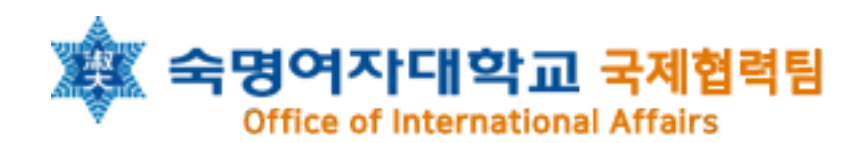